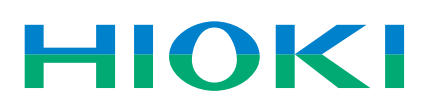

# iPad App for Memory HiCorder HMR Terminal

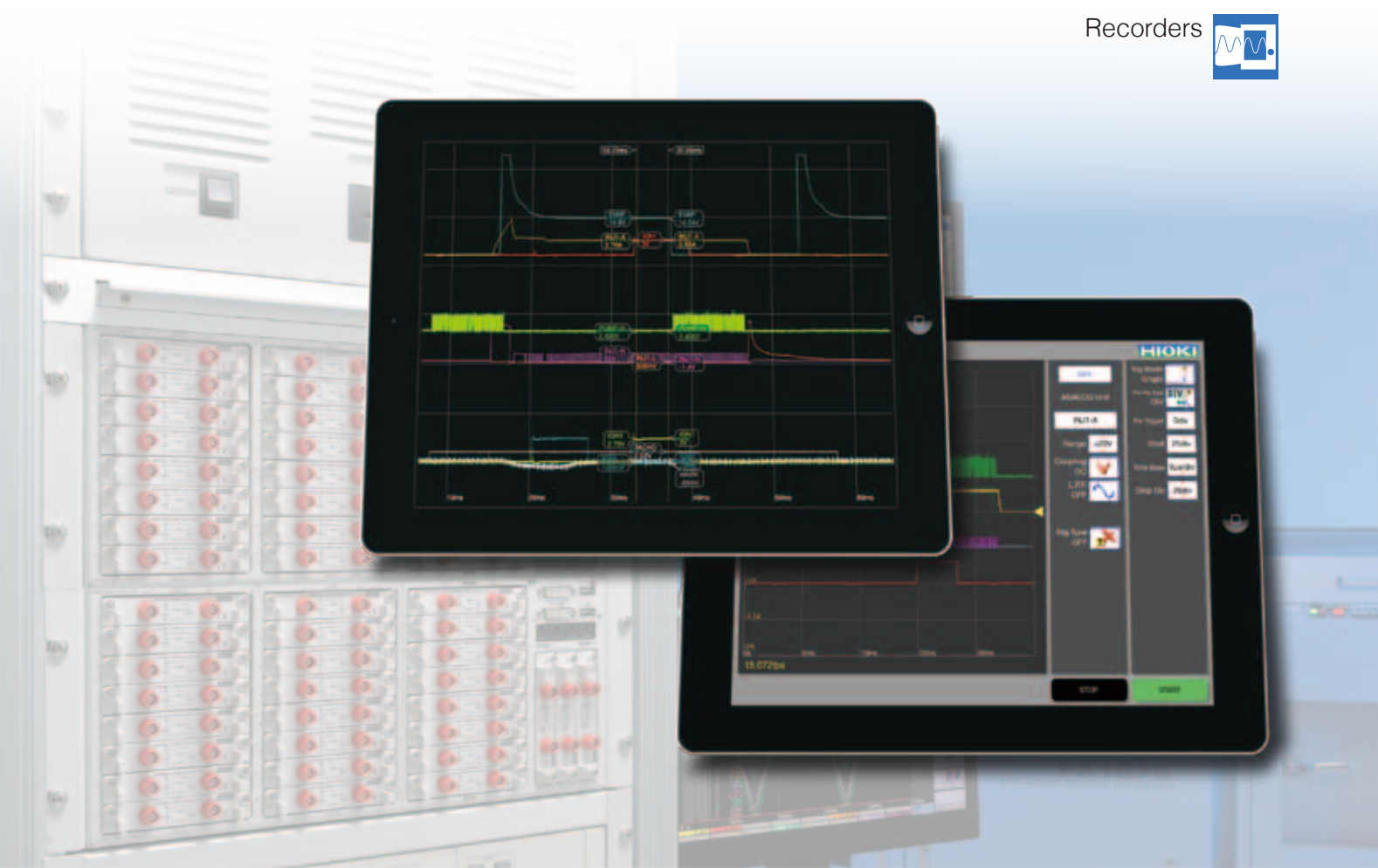

## Analyze Memory HiCorder Waveforms Right on Your iPad

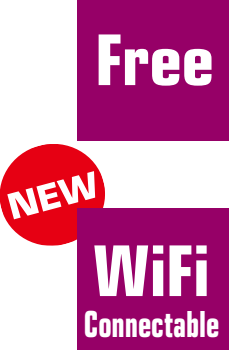

App Software (Exclusively for iPad) Download from the App Store For MR8740/41, MR8827, MR8847

Change settings from a remote location

Monitor waveforms in real time

via the network

and acquire data via FTP

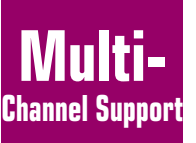

Smooth

**Operations** 

Up to 32 Channels (With MR8740, MR8827) of waveform data at your fingertip

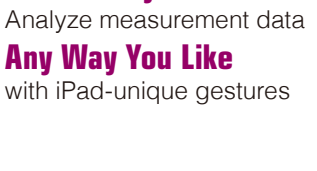

YouTube Video For more information, please go to: https://www.youtube.com/user/hiokiproducts

**Effortlessly** 

# With its two-block structure, it's like two Memory HiCorders in one (32-channel and 22-channel).

## MR8740: 32 + 22 channels

- Install up to 27 measurement units
- Two-block structure
- (16 units to block I, 11 units to block II)
- 16 logic channels built-in

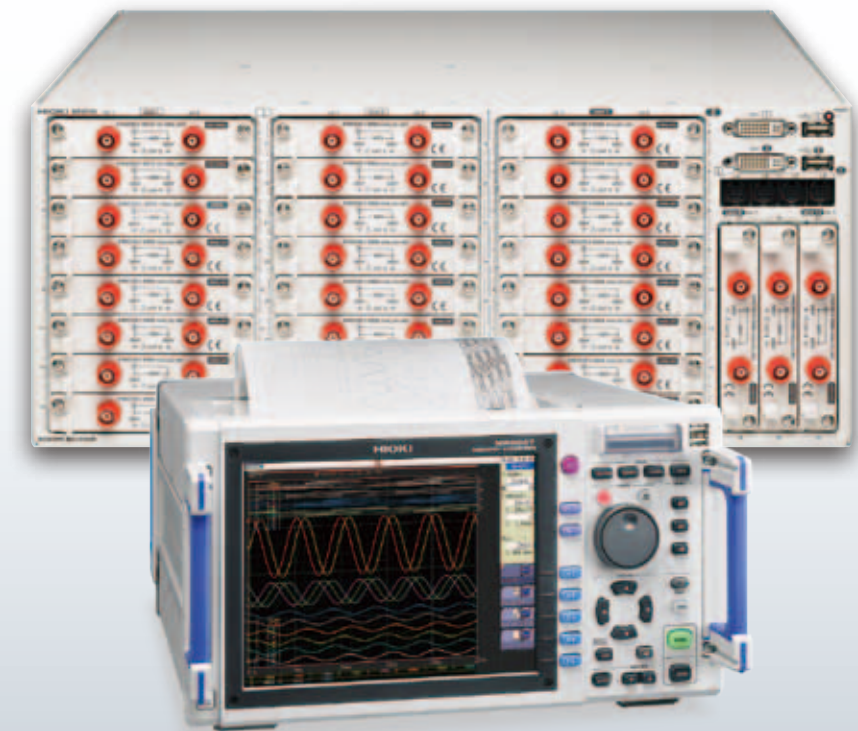

MR8827: 32 channels

The MR8827/MR8847 series Memory HiCorder are a general-purpose and high speed waveform recorders.

![](_page_1_Picture_9.jpeg)

### MR8847 Series: 16 channels

![](_page_1_Picture_11.jpeg)

Change settings via the network and monitor measurement waveforms in real time.

### NEW

![](_page_1_Picture_14.jpeg)

![](_page_1_Picture_15.jpeg)

![](_page_1_Picture_16.jpeg)

![](_page_1_Picture_17.jpeg)

Download waveform files stored in the host (Memory HiCorder) via FTP

#### Viewing waveforms

Use pinch-in/pinch-out gestures to freely enlarge or reduce the position you want to examine.

![](_page_2_Picture_2.jpeg)

#### Viewing measurement data (numeric data)

To check a measured value, drag your finger over the screen from the right edge toward the center to make the cursor appear.

- \* You can also double-tap the cursor to hold its position.
- \* Make as many cursors appear as you need.
- \* To make a cursor disappear, drag it outward off the screen.

#### Searching for waveform levels

![](_page_2_Picture_9.jpeg)

![](_page_2_Picture_10.jpeg)

Hold one finger on the waveform screen and tap the top right of the screen with another finger to search for the rise position in the "rearward" direction of the waveform.

- \* Hold and tap the bottom right of the screen to search for the fall position.
- \* Holding and tapping the top or bottom left of the screen will search in the forward direction of the waveform.

![](_page_2_Picture_14.jpeg)

#### **Calculated value screen (top screen)**

Switch to the calculated value screen when you want to find out the maximum, minimum and/or average values inside the currently displayed area.

![](_page_2_Picture_17.jpeg)

![](_page_2_Picture_18.jpeg)

the screen to the bottom.

![](_page_2_Picture_20.jpeg)

Flick three fingers from the top of

#### Displayed area screen (right screen)

Switch to the displayed area screen when you want to view or change displayed positions in the various channels.

![](_page_3_Picture_2.jpeg)

![](_page_3_Picture_3.jpeg)

![](_page_3_Picture_4.jpeg)

![](_page_3_Picture_5.jpeg)

![](_page_3_Picture_6.jpeg)

Flick three fingers across the screen

from right to left

On this screen you can check:

- the overall position of a particular channel (the blue band indicates the display area along the voltage axis)
- the position of the currently displayed waveform screen.

![](_page_3_Picture_10.jpeg)

- move the positions of channels individually,
- join channels' zero points together by tracing your finger from one to another,
- line zero points up on the line thus formed, and/or
- move the channels all together.

![](_page_3_Picture_15.jpeg)

What's more, on this screen you can:

• shift the zero positions of particular channels by a certain interval, by rotating the line with two fingers.

#### Going back to the waveform screen

To go back to the waveform observation screen, flick three fingers across the screen from left to right.

![](_page_3_Picture_20.jpeg)

![](_page_3_Picture_21.jpeg)

HIOKI INDIA PRIVATE LIMITED

HIOKI SINGAPORE PTE. LTD. TEL +65-6634-7677 FAX +65-6634-7477 E-mail: info-sg@hioki.com.sg

HIOKI (Shanghai) SALES & TRADING CO., LTD. TEL +86-21-63910090 FAX +86-21-63910360

http://www.hioki.cn / E-mail: info@hioki.com.cn

TEL +91-124-6590210 FAX +91-124-6460113 E-mail: hioki@hioki.in

![](_page_3_Picture_22.jpeg)

![](_page_3_Picture_23.jpeg)

• You can also enlarge or reduce a displayed position or a channel's displayed area, using pinch-in/pinch-out gestures.

| A HMR Terminal Outline specifications (free software) |                                                                                                    |
|-------------------------------------------------------|----------------------------------------------------------------------------------------------------|
| Supported models                                      | MR8740, MR8741, MR8847-01/-02/-03, MR8827<br>* calculated waveforms and logical waveforms not supported                                                                                                    |
| Operating envi-<br>ronment                            | iOS on the iPad (Apple Inc. )                                                                                                    |
| Functions                                             | Data acquisition: Send to iPad via FTP using a WiFi router, or load to iPad via iTunes (PC app)     Intuitively operate waveform level searches, maximum / minimum / average values, zero position adjustment, and more at your fingertips     Waveform monitoring     Meter setting     * Logic waveforms and computational waveforms are not supported. |

HMR Terminal ...... Free download from the App Store (exclusively for Apple iPad)

HIOKI E. E. CORPORATION

#### HEADQUARTERS

81 Koizumi, Ueda, Nagano, 386-1192, Japan TEL +81-268-28-0562 FAX +81-268-28-0568 http://www.hioki.com / E-mail: os-com@hioki.co.jp

 HIOKI USA CORPORATION
 HIOKI KOREA CO., LTD.

 TEL +1-609-409-9109
 FAX +1-609-409-9108
 TEL +82-2-2183-8847

 http://www.hiokiusa.com / E-mail: hioki@hiokiusa.com
 E-mail: info-kr@hioki.co.jp

All information correct as of Mar. 31, 2015. All specifications are subject to change without notice.

DISTRIBUTED BY

Note: Company names and Product names appearing in this catalog are trademarks or registered trademarks of various companies.

UMD Terminal Outling appaiifications (free effects)